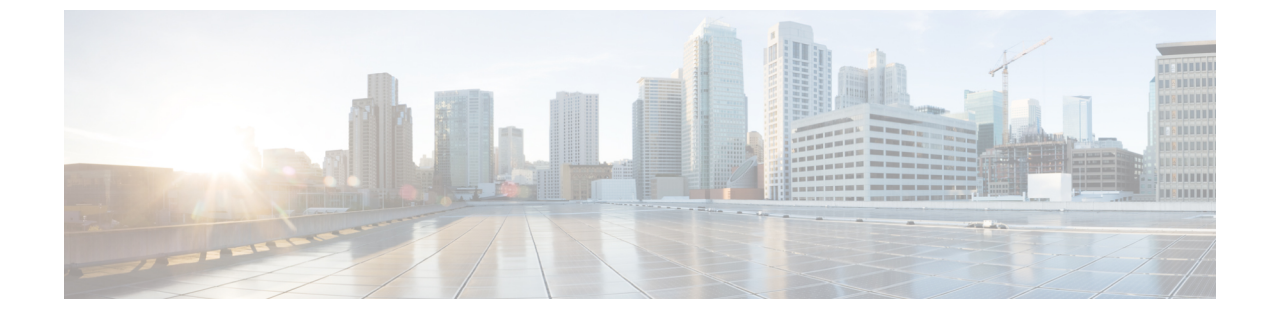

# トランクとゲートウェイの SIP セキュリ ティ

- •トランクとゲートウェイの SIP セキュリティの概要 (1ページ)
- ・トランクとゲートウェイの SIP セキュリティ設定タスクフロー, on page 6

## トランクとゲートウェイの SIP セキュリティの概要

このセクションでは、SIP トランクの暗号化、ゲートウェイの暗号化の概要、およびセキュリ ティプロファイル設定のヒントについて説明します。

### SIP トランクの暗号化

SIPトランクは、シグナリングとメディアの両方でセキュアなコールをサポートできます。TLS はシグナリング暗号化を提供し、SRTP はメディア暗号化を提供します。

トランクのシグナリング暗号化を設定するには、SIP トランクセキュリティプロファイル ([ シ ステム>セキュリティプロファイル> (sip trunk security profile )] ウィンドウで) を設定すると きに、次のオプションを選択します。

- •[デバイス セキュリティ モード (Device Security Mode)]ドロップダウンリストから、 「[暗号化済 (Encrypted)]」を選択します。
- [着信転送タイプ (Incoming Transport Type)] ドロップダウンリストから 「[TLS]」を選 択します。
- [発信転送タイプ (Outgoing Transport Type)] ドロップダウンリストから 「[TLS]」を選 択します。

SIP トランクセキュリティプロファイルを設定したら、そのプロファイルをトランクに適用し ます ([ Device > trunk > sip trunk configuration] ウィンドウ)。

トランクに対してメディア暗号化を設定するには、[SRTPを許可(SRTP Allowed)]チェック ボックスをオンにします([デバイス(Device)][トランク][SIP トランク(SIP Trunk)]設定 ウィンドウでも同様です)。

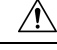

注意 このチェックボックスをオンにする場合は、キーやその他のセキュリティ関連情報がコールネ ゴシエーション中に公開されないように、暗号化された TLS プロファイルを使用することを 推奨します。非セキュアプロファイルを使用する場合でも SRTP は機能しますが、キーはシグ ナリングおよびトレースで公開されます。この場合、Unified Communications Managerとトラン クの接続先間でネットワークのセキュリティを確保する必要があります。

### Cisco IOS MGCP ゲートウェイの暗号化

Unified Communications Manager は、MGCP SRTP パッケージを使用するゲートウェイをサポートしています。MGCP SRTP パッケージは、ゲートウェイがセキュア RTP 接続上でパケットを 暗号化および復号化するときに使用されます。コールセットアップ中に交換される情報によっ て、ゲートウェイがコールに SRTP を使用するかどうかが決まります。デバイスが SRTP をサ ポートしている場合、システムは SRTP 接続を使用します。少なくとも1つのデバイスが SRTP をサポートしていない場合、システムは RTP 接続を使用します。SRTP から RTP へのフォー ルバック(またはその逆)は、安全なデバイスから安全ではないデバイスへの転送、会議、ト ランスコーディング、保留音などの場合に発生する可能性があります。

システムが2台のデバイス間で暗号化SRTPコールを設定する場合、Unified Communications Manager はセキュアコール用のマスター暗号化キーとsalt を生成し、SRTPストリーム専用の ゲートウェイに送信します。Unified Communications Manager はSRTCPストリーム用のキーと salt を送信しませんが、ゲートウェイはこれらもサポートします。これらのキーは、MGCP シ グナリングパスを介してゲートウェイに送信されます。このパスはIPSec を使用して保護する 必要があります。Unified Communications Manager は IPSec 接続が存在するかどうかを認識しま せんが、IPSec が設定されていない場合、システムはゲートウェイにセッションキーをクリア テキストで送信します。セッションキーがセキュアな接続を介して送信されるよう、IPSec 接 続が存在することを確認します。

 $\mathcal{P}$ 

Eント SRTP 用に設定されている MGCP ゲートウェイが、認証済みデバイス(たとえば、SCCP を実行している認証済み電話機)とのコールに関与している場合、Unified Communications Manager がコールを認証済みとして分類するため、電話機に保護アイコンが表示されます。Unified Communications Managerは、デバイスの SRTP 機能がコールのネゴシエートに成功した場合、 コールを暗号化として分類します。MGCP ゲートウェイが、セキュリティアイコンを表示で きる電話に接続されている場合、コールが暗号化されているときは電話に鍵アイコンが表示さ れます。

次に、MGCP E1 PRI ゲートウェイについての説明を示します。

- SRTP 暗号化の MGCP ゲートウェイを設定する必要があります。コマンド mgcppackage-capabilitysrtp-package を使用してゲートウェイを設定します。
- MGCP ゲートウェイでは、[高度な IP サービス(Advanced IP Services)] または[高度な企業サービス(Advanced Enterprise Services)] イメージを指定する必要があります。

たとえば、c3745-adventerprisek9-mz.124-6.T.bin など。

- ・保護ステータスは、COCP PRI Setup、Alert、および Connect の各メッセージで独自の FacilityIE を使用して、交換用の CP E1 PRI ゲートウェイと交換されます。
- Unified Communications Manager は、Cisco Unified IP 電話 でのみセキュア通知トーンを再 生します。ネットワーク内の PBX は、コールのゲートウェイ側にトーンを再生します。
- Cisco Unified IP 電話 と MGCP E1 PRI ゲートウェイの間のメディアが暗号化されていない と、コールはドロップされます。

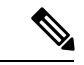

(注) MGCP ゲートウェイの暗号化の詳細については、使用している Cisco IOS ソフトウェアのバージョンの『Media and Signaling Authentication and Encryption Feature for Cisco IOS MGCP Gateways』 を参照してください。

### H.323 ゲートウェイおよび h.323/h.323/.h トランク暗号化 (h.323)

セキュリティをサポートする H.323 ゲートウェイおよびゲートキーパー、または非ゲートキー パー制御の H.225/H.323/H.245 トランクは、Cisco Unified Communications Operating System で IPSec アソシエーションを設定した場合、Unified Communications Manager に対して認証できま す。Unified Communications Manager とこれらのデバイスの間での IPSec アソシエーション作成 については、『Cisco Unified Communications Manager アドミニストレーション ガイド』を参照 してください。

H.323、H.225、および H.245 デバイスでは暗号キーが生成されます。これらのキーは、IPSec で保護されたシグナリング パスを介して Unified Communications Manager に送信されます。 Unified Communications Manager は IPSec 接続が存在するかどうかを認識しませんが、IPSec が 設定されていない場合、セッション キーは暗号化されずに送信されます。セッション キーが セキュアな接続を介して送信されるよう、IPSec 接続が存在することを確認します。

IPSec アソシエーションの設定に加えて、Unified Communications Manager Administration のデバ イス設定ウィンドウにある [SRTP 許可(SRTP Allowed)] チェックボックスにマークを付ける 必要があります。これは H.323 ゲートウェイ、H.225 トランク(ゲートキーパー制御)、クラ スタ間トランク(ゲートキーパー制御)、およびクラスタ間トランク(非ゲートキーパー制 御)の設定ウィンドウなどに存在します。このチェックボックスをオンにしない場合、Unified Communications Manager は RTP を使用してデバイスと通信します。このチェックボックスをオ ンにする場合、Unified Communications Manager は SRTP がデバイスに対して設定されているか どうかに応じて、セキュア コールと非セキュア コールを許可します。

#### Â

注意 Unified Communications Manager Administration で [SRTP Allowed] チェックボックスをオンにす る場合は、セキュリティ関連情報が暗号化されずに送信されることを防ぐために、IPSec を設 定することを強く推奨します。

Unified Communications Manager は、IPSec 接続が正しく設定されたかどうかを確認しません。 接続を正しく設定しないと、セキュリティ関連の情報がクリアテキストで送信されることがあ ります。

セキュアメディアパスまたはセキュアシグナリングパスを確立でき、デバイスが SRTP をサ ポートする場合、システムは SRTP 接続を使用します。セキュアメディアパスまたはセキュ アシグナリングパスを確立できないか、1つ以上のデバイスが SRTP をサポートしない場合、 システムは RTP 接続を使用します。SRTP から RTP へのフォールバック(またはその逆)は、 安全なデバイスから安全ではないデバイスへの転送、会議、トランスコーディング、保留音な どの場合に発生する可能性があります。

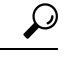

ヒント コールがパススルー対応 MTP を使用し、リージョン フィルタリングの後でデバイスの音声機 能が一致し、どのデバイスについても [MTP Required] チェックボックスがオンになっていない 場合、Unified Communications Manager はそのコールをセキュアとして分類します。[MTP Required] チェックボックスがオンの場合、Unified Communications Manager はコールの音声パ ススルーを無効にし、コールを非セキュアとして分類します。MTP がコールに関係しない場 合、Unified Communications Manager はデバイスの SRTP 機能に応じてそのコールを暗号化済み に分類することがあります。

Unified Communications Manager は、そのデバイスの [SRTP Allowed] チェックボックスがオン で、そのデバイスの SRTP 機能がコールに対して正常にネゴシエートされれば、コールを暗号 化済みに分類します。コールを暗号化済みとして分類します。前述の条件を満たさない場合、 Unified Communications Manager はコールを非セキュアとして分類します。デバイスが、セキュ リティアイコンを表示できる電話に接続されている場合、コールが暗号化されているときは電 話機に鍵アイコンが表示されます。

Unified Communications Manager は、トランクまたはゲートウェイ経由の発信 FastStart コールを 非セキュアとして分類します。Unified Communications Manager Administration で [SRTP Allowed] チェックボックスをオンにした場合、Unified Communications Manager は [Enable Outbound FastStart] チェックボックスをオフにします。

Unified Communications Manager の一部の種類のゲートウェイおよびトランクでは、共有秘密 キー(Diffie-Hellman キー)やその他の H.235 データを 2 つの H.235 エンドポイント間で透過 的にパススルーさせることができます。このため、これら2 つのエンドポイントではセキュア メディア チャネルを確立できます。

[H. 235 data] の通過を有効にするには、次のトランクおよびゲートウェイの構成時の設定で[ h. 235 パススルーを許可する] チェックボックスをオンにします。

• 「-225 Trunk」

- ICT ゲートキーパー制御
- ICT 非ゲートキーパー制御
- •H.323 ゲートウェイ

トランクとゲートウェイの設定の詳細については、『*Cisco Unified Communications Manager* ア ドミニストレーション ガイド』を参照してください。

### SIP トランク セキュリティ プロファイルの設定について

Unified Communications Manager Administration では、単一のセキュリティプロファイルを複数 の SIP トランクに割り当てることができるよう、SIP トランクのセキュリティ関連の設定項目 をグループ化しています。セキュリティ関連の設定項目には、デバイスセキュリティモード、 ダイジェスト認証、着信/発信転送タイプの設定があります。[トランクの設定(Trunk Configuration)]ウィンドウでセキュリティプロファイルを選択する際に、構成済みの設定を SIP トランクに適用します。

Unified Communications Manager をインストールすると、自動登録用の定義済み非セキュア SIP トランクセキュリティプロファイルが提供されます。SIP トランクのセキュリティ機能を有効 にするには、新しいセキュリティプロファイルを設定し、それを SIP トランクに適用します。 トランクがセキュリティをサポートしない場合は、非セキュアプロファイルを選択してください。

セキュリティプロファイルの設定ウィンドウには、SIP トランクがサポートするセキュリティ 機能だけが表示されます。

#### SIP トランク セキュリティ プロファイルの設定のヒント

[Unified Communications Manager Administration] で SIP トランク セキュリティ プロファイルを 設定する際には以下の情報を考慮してください。

- SIP トランクを設定する場合は、[トランクの設定 (Trunk Configuration)] ウィンドウでセキュリティプロファイルを選択する必要があります。デバイスがセキュリティをサポートしていない場合は、非セキュアプロファイルを選択します。
- ・現在デバイスに割り当てられているセキュリティプロファイルは削除できません。
- ・すでに SIP トランクに割り当てられているセキュリティプロファイルの設定を変更する と、そのプロファイルが割り当てられているすべての SIP トランクに再設定された設定が 適用されます。
- ・デバイスに割り当てられているセキュリティファイルの名前を変更できます。古いプロファイル名と設定が割り当てられている SIP トランクは、新しいプロファイル名と設定を前提としています。
- Unified Communications Manager 5.0 以降のアップグレード前にデバイスセキュリティモードを設定していた場合、Unified Communications Manager はSIPトランクのプロファイルを 作成し、そのプロファイルをデバイスに適用します。

# トランクとゲートウェイの SIP セキュリティ設定タスク フロー

次のタスクを実行して、ゲートウェイと SIP のセキュリティを構成します。

Procedure

|               | Command or Action                                                     | Purpose                                                                                                    |
|---------------|-----------------------------------------------------------------------|----------------------------------------------------------------------------------------------------|
| ステップ1         | セキュアゲートウェイとトランクのセットアップ                                                | セキュリティのためにセキュアゲートウェイとトラ<br>ンクを有効にします。                                                                              |
| ステップ <b>2</b> | SIP トランク セキュリティ プロファイルの設定                                             | SIP トランクセキュリティプロファイルを追加、更<br>新、またはコピーします。                                                                          |
| ステップ3         | SIP トランクセキュリティプロファイルの適用                                               | トランクへの SIP トランクセキュリティプロファイ<br>ルを有効にし、デバイスにセキュリティプロファイ<br>ルを適用します。                                                  |
| ステップ4         | Sip トランクセキュリティプロファイルと SIP トラ<br>ンクの同期                                 | SIP トランクセキュリティプロファイルと SIP トラ<br>ンクを同期します。                                                                          |
| ステップ5         | Cisco Unified Communications Manager Administration<br>を使用した SRTP の許可 | H.323 ゲートウェイおよびゲートキーパー制御また<br>は非ゲートキーパー制御の H.323/H.245/H.225 トラ<br>ンクまたは SIP トランクの [SRTP Allowed] オプショ<br>ンを設定します。 |

### セキュアゲートウェイとトランクのセットアップ

この手順は、*CiscolOS*のメディアおよびシグナリングの認証および暗号化機能と組み合わせて使用します。これにより、セキュリティのために CiscolOS MGCP ゲートウェイを設定する方法に関する情報が提供されます。

- ステップ1 ctls ctl コマンドを実行してクラスタを混合モードに設定したことを確認します。
- ステップ2 電話機が暗号化用に設定されていることを確認します。
- ステップ3 IPSec を設定します。
  - **ヒント** ネットワークインフラストラクチャで IPSec を設定することも、Unified Communications Manager とゲートウェイまたはトランクとの間で IPSec を設定することもできます。IPSec を設定するた めに1つの方式を実装する場合、他の方式を実装する必要はありません。
- ステップ4 H.323 IOS ゲートウェイおよびクラスタ間トランクの場合、Unified Communications Manager で [SRTPを許可する (SRTP Allowed)] チェックボックスをオンにします。

[SRTPを許可する(SRTP Allowed)] チェックボックスは、[トランクの設定(Trunk Configuration)] ウィン ドウまたは[ゲートウェイの設定(Gateway Configuration)] ウィンドウに表示されます。これらのウィンド ウを表示する方法については、Cisco Unified Communications Manager アドミニストレーション ガイドのト ランクおよびゲートウェイに関する章を参照してください。

- ステップ5 SIP トランクの場合、SIP トランクセキュリティプロファイルを設定し、トランクに適用します(この処理 を行っていない場合)。また、[デバイス(Device)]>[トランク(Trunk)]>[SIP トランク(SIP Trunk)] の設定ウィンドウで[SRTP を許可する(SRTP allowed)] チェックボックスを必ずオンにします。
  - 注意 [SRTPを許可する (SRTP Allowed)] チェックボックスをオンにする場合、コール ネゴシエー ション中にキーやその他のセキュリティ関連情報が公開されないようにするために、暗号化さ れたTLSプロファイルを使用することを推奨します。非セキュアプロファイルを使用すると、 SRTP は機能しますが、キーはシグナリングおよびトレースで公開されます。この場合、Unified Communications Managerとトランクの接続先間でネットワークのセキュリティを確保する必要が あります。
- ステップ6 ゲートウェイでセキュリティ関連の設定タスクを実行します。

詳細については、『Media and Signaling Authentication and Encryption Feature for Cisco IOS MGCP Gateways』 を参照してください。

### SIP トランク セキュリティ プロファイルの設定

SIPトランクセキュリティプロファイルを追加、更新、またはコピーするには、次の手順を実行します。

- ステップ1 Cisco Unified Communications Manager Administrationから、[システム(System)]>[セキュリティプロファ イル(Security Profile)]>[SIP トランクセキュリティプロファイル(SIP Trunk Security Profile)]を選択 します。
- ステップ2 次のいずれかの操作を行います。
  - a) 新しいプロファイルを追加するには、[Find] ウィンドウで [Add New] をクリックします (プロファイルを表示してから、[Add New] をクリックすることもできます)。 各フィールドにデフォルト設定が取り込まれた設定ウィンドウが表示されます。
  - b) 既存のセキュリティ プロファイルをコピーするには、適切なプロファイルを見つけ、[Copy] 列内にあるそのレコード用の [Copy] アイコンをクリックします
     (プロファイルを表示してから、[Copy] をクリックすることもできます)。
     設定ウィンドウが表示され、設定された項目が示されます。

c) 既存のプロファイルを更新するには、「SIP トランクセキュリティプロファイルの検索」の説明に従い、適切なセキュリティ プロファイルを見つけて表示します。 設定ウィンドウが表示され、現在の設定が示されます。

- **ステップ3** 「SIP トランク セキュリティ プロファイルの設定」の説明に従って、適切な設定を入力します。
- ステップ4 [保存(Save)]をクリックします。
   セキュリティプロファイルを作成したら、それをトランクに適用します。SIP トランクにダイジェスト認証を設定した場合は、SIP トランクを介して接続されているアプリケーションの[Sip レルム(Sip Realm)]ウィンドウでダイジェストクレデンシャルを設定する必要があります(まだ設定していない場合)。SIP トランクを介して接続されているアプリケーションに対してアプリケーションレベルの許可を有効にした場合は、[アプリケーションユーザ(Application User)]ウィンドウでアプリケーションに許可されているメソッドを設定する必要があります(まだ実行していない場合)。

#### SIP トランク セキュリティ プロファイルの設定

次の表では、[SIP トランク セキュリティ プロファイル (SIP Trunk Security Profile)]の設定項 目について説明します。

| 設定                | 説明                                                                                                    |
|-------------------|----------------------------------------------------------------------------------------------------|
| 名前                | セキュリティ プロファイルの名前を入力します。新しいプロファイ<br>ルを保存すると、[トランクの設定(Trunk Configuration)]ウィンドウ<br>の[SIPトランクセキュリティプロファイルの設定(SIP Trunk Security<br>Profile)]ドロップダウンリストにその名前が表示されます。 |
| [説明(Description)] | セキュリティプロファイルの説明を入力します。説明には、任意の<br>言語で最大50文字を指定できますが、二重引用符(")、パーセント<br>記号(%)、アンパサンド(&)、バックスラッシュ(\)、山カッコ<br>(<>)は使用できません。                                           |

表 1: SIP トランク セキュリティ プロファイルの設定項目

| 設定                                             | 説明                                                                                                    |
|------------------------------------------------|----------------------------------------------------------------------------------------------------|
| [デバイス セキュリ<br>ティ モード(Device<br>Security Mode)] | ドロップダウンリストから、次のオプションのいずれかを選択しま<br>す。<br>• [非セキュア (Non Secure)]: イメージ認証以外のセキュリティ<br>機能は適用されません。TCP または UDP 接続で Unified<br>Communications Manager が利用できます。                                                                 |
|                                                | • [認証済み(Authenticated)]: Unified Communications Manager は<br>トランクの整合性と認証を提供します。NULL/SHA を使用する<br>TLS 接続が開きます。                                                                                                    |
|                                                | <ul> <li>[暗号化(Encrypted)]: Unified Communications Manager はトラン<br/>クの整合性、認証、およびシグナリング暗号化を提供します。<br/>AES128/SHAを使用する TLS 接続がシグナリング用に開きます。</li> </ul>                                                                      |
|                                                | <ul> <li>(注) [認証済み(Authenticated)]として選択されている[デバイスセキュリティプロファイル(Device Security Profile)]</li> <li>を使用してトランクを設定した場合、Unified</li> <li>Communications Manager は、NULL_SHA 暗号を使用した</li> <li>TLS 接続(データ暗号化なし)を開始します。</li> </ul> |
|                                                | これらのトランクは、通知先デバイスがNULL_SHA暗号<br>をサポートしていない場合は、そのデバイスを登録した<br>り、コールを発信したりしません。                                                                                                    |
|                                                | NULL_SHA 暗号をサポートしていない接続先デバイスで<br>は、トランクを [暗号化(Encrypted)] として選択した<br>[デバイスのセキュリティプロファイル(Device Security<br>Profile)] オプションで設定する必要があります。このデ<br>バイスセキュリティプロファイルを使用すると、トラン<br>クは、データの暗号化を可能にする追加の TLS 暗号を提<br>供します。         |
| [Incoming Transport<br>Type]                   | [デバイスセキュリティモード(Device Security Mode)] が [非セキュ<br>ア(Non Secure)] の場合、転送タイプは TCP+UDP になります。                                                                                                    |
|                                                | [デバイスセキュリティモード (Device Security Mode)]が[認証済 (Authenticated)]または[暗号化 (Encrypted)]の場合、TLS で転送 タイプが指定されます。                                                                                                    |
|                                                | <ul> <li>(注) Transport Layer Security (TLS) プロトコルによって、<br/>Unified Communications Managerとトランク間の接続が保<br/>護されます。</li> </ul>                                                                                               |

I

| 設定                                                  | 説明                                                                                                    |
|-----------------------------------------------------|----------------------------------------------------------------------------------------------------|
| [発信転送タイプ                                            | ドロップダウンリストから適切な発信転送モードを選択します。                                                                                                    |
| (Outgoing Transport<br>Type) ]                      | [デバイスセキュリティモード (Device Security Mode)]が[非セキュア (Non Secure)]の場合は、[TCP]または[UDP]を選択します。                                                                                                    |
|                                                     | [デバイスセキュリティモード(Device Security Mode)]が[認証済<br>(Authenticated)]または[暗号化(Encrypted)]の場合、TLSで転送<br>タイプが指定されます。                                                                                         |
|                                                     | <ul><li>(注) TLSにより、SIPトランクのシグナリング完全性、デバイス認証、およびシグナリング暗号化が保証されます。</li></ul>                                                                                                    |
|                                                     | <ul> <li>(注) Unified Communications Manager システム間の SIP トラン<br/>クを接続し、他のアプリケーションが TCP をサポートし<br/>ていない場合にのみ、発信トランスポートタイプとして<br/>UDP を使用する必要があります。それ以外の場合は、デ<br/>フォルトのオプションとして TCP を使用します。</li> </ul> |
| [ダイジェスト認証の<br>有効化(Enable Digest<br>Authentication)] | ダイジェスト認証を有効にするには、このチェックボックスをオンに<br>します。このチェックボックスをオンにすると、Unified Communications<br>Manager は、トランクからのすべての SIP 要求に対してチャレンジを<br>行います。                                                                 |
|                                                     | ダイジェスト認証では、デバイス認証、完全性、および機密性は提供<br>されません。これらの機能を使用するには、セキュリティモード[認<br>証済(Authenticated)]または[暗号化(Encrypted)]を選択してくだ<br>さい。                                                                          |
|                                                     | Eント TCP または UDP 転送を使用しているトランクでの SIP ト<br>ランク ユーザを認証するには、ダイジェスト認証を使用<br>してください。                                                                                                    |
| [ナンス確認時間<br>(Nonce Validity<br>Time)]               | ナンス値が有効な分数(秒単位)を入力します。デフォルト値は600<br>(10分)です。この時間が経過すると、Unified Communications Manager<br>は新しい値を生成します。                                                                                              |
|                                                     | (注) ナンス値は、ダイジェスト認証をサポートする乱数であ<br>り、ダイジェスト認証パスワードの MD5 ハッシュを計算<br>するときに使用されます。                                                                                                    |

| 設定                                                             | 説明                                                                                                    |
|----------------------------------------------------------------|----------------------------------------------------------------------------------------------------|
| [Secure Certificate<br>Subject or Subject<br>Alternate Name(安全 | このフィールドは、着信転送タイプおよび発信転送タイプに TLS を<br>設定した場合に適用されます。<br>デバイス認証では、SIP トランクデバイスのセキュアな証明書のサブ                                                                                                    |
| な証明音の件名または<br>サブジェクトの別<br>名)]                                  | ジェクトまたはサブジェクト代替名を入力します。Unified<br>Communications Manager クラスタを使用している場合、またはTLS ピ<br>アにSRV ルックアップを使用している場合は、1つのトランクが複数<br>のホストに解決されることがあります。このように解決された場合、<br>トランクに複数のセキュアな証明書のサブジェクトまたはサブジェク<br>ト代替名が設定されます。X.509 のサブジェクト名が複数存在する場<br>合、スペース、カンマ、セミコロン、コロンのいずれかを入力して名<br>前を区切ります。                                                                                                    |
|                                                                | このフィールドには、4096文字まで入力できます。                                                                                                    |
|                                                                | <ul> <li>ヒント サブジェクト名は、送信元接続TLS証明書に対応します。</li> <li>サブジェクト名とポートごとにサブジェクト名が一意になるようにしてください。異なるSIPトランクに同じサブジェクト名と着信ポートの組み合わせを割り当てることはできません。例:ポート5061のSIPTLS trunk1は、セキュリティ保護された証明書の件名またはサブジェクト</li> <li>代替名 my_cm1, my_cm2を持っています。ポート5071のSIPTLS trunk2には、セキュリティで保護された証明書のサブジェクトまたはサブジェクト代替名 my_cm2, my_cm3があります。ポート5061のSIPTLS trunk3は、セキュリティで保護された証明書の件名またはサブジェクト代替名my_ccm4を含むことができますが、安全な証明書のサブジェクトまたはサブジェクト代替名 my_ccm1を含めることはできません。</li> </ul> |

I

| 設定                                            | 説明                                                                                                    |
|-----------------------------------------------|----------------------------------------------------------------------------------------------------|
| [着信ポート (Incoming<br>Port)]                    | 着信ポートを選択します。0~65535の範囲の一意のポート番号値を<br>1つ入力します。着信 TCP および UDP SIP メッセージのデフォルト<br>ポート値として 5060 が指定されます。着信 TLS メッセージのデフォ<br>ルトの保護された SIP ポートには 5061 が指定されます。ここで入力<br>した値は、このプロファイルを使用するすべての SIP トランクに適用<br>されます。                                                                                                    |
|                                               | ヒント TLS を使用するすべての SIP トランクは同じ着信ポート<br>を共有できます。TCP + UDP を使用するすべての SIP ト<br>ランクは同じ着信ポートを共有できます。同じポートで、<br>TLS SIP 転送トランクと TLS 以外の SIP 転送トランク タ<br>イプを混在させることはできません。                                                                                                    |
|                                               | <ul> <li>ヒント 通常のトラフィック時に、SIPトランク UDP ポートで1<br/>つの IP アドレスからの着信パケットレートが、設定済み<br/>[SIPトランク UDP ポートのスロットルしきい値(SIP<br/>Trunk UDP Port Throttle Threshold)]を超える場合には、<br/>しきい値を設定し直してください。SIPトランクとSIPス<br/>テーションが同じ着信 UDP ポートを共有している場合、<br/>Unified Communications Manager は2つのサービスパラメー<br/>タ値の高い方に基づいてパケットをスロットリングしま<br/>す。このパラメータの変更を有効にするには、Cisco<br/>CallManager サービスを再起動する必要があります。</li> </ul> |
| [アプリケーション レ<br>ベル認証を有効化                       | アプリケーションレベルの認証が、SIPトランクを介して接続された<br>アプリケーションに適用されます。                                                                                                    |
| (Enable Application<br>Level Authorization) ] | このチェックボックスをオンにする場合、[ダイジェスト認証を有効<br>化(Enable Digest Authentication)] チェックボックスもオンにして、<br>トランクのダイジェスト認証を設定する必要があります。Unified<br>Communications Manager は、許可されているアプリケーション方式を<br>確認する前に、SIP アプリケーションユーザを認証します。                                                                                                    |
|                                               | アプリケーションレベルの許可が有効な場合、トランクレベルの許可<br>が最初に発生してからアプリケーションレベルの許可が発生するた<br>め、Unified Communications Manager は [アプリケーションユーザの設<br>定(Application User Configuration)]ウィンドウで SIP アプリケーショ<br>ンユーザに対して許可されたメソッドより先に、(このセキュリティ<br>プロファイル内の)トランクに対して許可されたメソッドをチェック<br>します。                                                                                                    |
|                                               | ヒント アプリケーションを信頼性を識別できない場合、または<br>特定のトランクでアプリケーションが信頼されない場合<br>(つまり、予期したものとは異なるトランクからアプリ<br>ケーション要求が着信する場合)には、アプリケーショ<br>ンレベル認証の使用を考慮してください。                                                                                                    |

| 設定                                                          | 説明                                                                                                    |
|-------------------------------------------------------------|----------------------------------------------------------------------------------------------------|
| [プレゼンスの<br>SUBSCRIBE の許可<br>(Accept Presence                | Unified Communications Manager が SIP トランク経由で着信するプレゼ<br>ンスサブスクリプション要求を受け付けるようにする場合は、この<br>チェックボックスをオンにします。                                                                                                    |
| Subscription) ]                                             | [アプリケーション レベル認証を有効化(Enable Application level<br>authorization)] チェックボックスをオンにした場合は、[アプリケー<br>ション ユーザの設定(Application User Configuration)] ウィンドウに<br>移動し、この機能に関して許可されるアプリケーションユーザの[プ<br>レゼンスの SUBSCRIBE の許可(Accept Presence Subscription)] チェッ<br>クボックスをオンにします。       |
|                                                             | アプリケーション レベルの認証が有効な場合、[プレゼンスの<br>SUBSCRIBE の許可(Accept Presence Subscription)] チェックボックス<br>がアプリケーション ユーザに関してオンに設定され、トランクに関<br>してはオンに設定されない場合、トランクに接続される SIP ユーザ<br>エージェントに 403 エラー メッセージが送信されます。                                                                    |
| [Out-of-Dialog REFER<br>の許可(Accept<br>Out-of-dialog REFER)] | Unified Communications Manager が SIP トランク経由で着信する非イン<br>バイトの Out-of-Dialog REFER 要求を受け付けるようにする場合は、<br>このチェックボックスをオンにします。                                                                                                    |
|                                                             | [アプリケーション レベル認証を有効化(Enable Application level<br>authorization)] チェックボックスをオンにした場合は、[アプリケー<br>ション ユーザの設定(Application User Configuration)] ウィンドウに<br>移動し、この方式に関して許可されるアプリケーション ユーザの<br>[Out-of-Dialog REFER の許可(Accept Out-of-dialog REFER)] チェック<br>ボックスをオンにします。     |
| [Unsolicited NOTIFYの<br>許可 (Accept<br>Unsolicited           | Unified Communications Manager が SIP トランク経由で着信する非<br>INVITE、Unsolicited NOTIFY メッセージを受け入れるようにするに<br>は、このチェックボックスをオンにします。                                                                                                    |
| Notification) ]                                             | [アプリケーション レベル認証を有効化(Enable Application level<br>authorization)] チェックボックスをオンにした場合は、[アプリケー<br>ション ユーザの設定(Application User Configuration)] ウィンドウに<br>移動し、この方式に関して許可されるアプリケーション ユーザの<br>[Unsolicited NOTIFY の許可(Accept Unsolicited Notification)] チェッ<br>クボックスをオンにします。 |

I

| 設定                                                                                      | 説明                                                                                                    |
|-----------------------------------------------------------------------------------------|----------------------------------------------------------------------------------------------------|
| [ヘッダー置き換えの<br>許可(Accept Replaces<br>Header)]                                            | Unified Communications Manager が既存の SIP ダイアログを置き換える<br>新しい SIP ダイアログを受け付けるようにする場合は、このチェック<br>ボックスをオンにします。                                                                                                    |
|                                                                                         | [アプリケーション レベル認証を有効化(Enable Application level<br>authorization)] チェックボックスをオンにした場合は、[アプリケー<br>ション ユーザの設定(Application User Configuration)] ウィンドウに<br>移動し、この方式に関して許可される[ヘッダー置き換えの許可<br>(Accept Header Replacement)] チェックボックスをオンにします。                                                                                                    |
| [セキュリティ ステー<br>タスを送信(Transmit<br>Security Status)]                                      | Unified Communications Manager が、関連付けられた SIP トランクから<br>SIP ピアにコールのセキュリティアイコンステータスを送信するよう<br>にする場合は、このチェックボックスをオンにします。                                                                                                    |
|                                                                                         | デフォルトでは、このボックスはオフになっています。                                                                                                    |
| [SIP V.150アウトバウ<br>ンドSDPオファーの<br>フィルタリング(SIP<br>V.150 Outbound SDP<br>Offer Filtering)] | <ul> <li>ドロップダウンリストから、次のフィルタ処理オプションのいずれかを選択します。</li> <li>・[デフォルトのフィルタを使用(Use Default Filter)]: SIP トランクは、[SIP V.150 アウトバウンド SDP オファーのフィルタリング(SIP V.150 Outbound SDP Offer Filtering)]サービスパラメータで指定されたデフォルトフィルタを使用します。このサービスパラメータを見つけるには、Cisco Unified Communications Manager Administrationで、[システム(System)]&gt;[サービスパラメータ(Service Parameters)]&gt;[クラスタ全体のパラメータ(デバイス-SIP)(Clusterwide Parameters (Device-SIP))]の順に移動します。</li> <li>・[フィルタなし(No Filtering)]: SIP トランクは、アウトバウンドオファー内のV.150 SDP行のフィルタリングを実行しません。</li> <li>・[MER V.150 を削除(Remove MER V.150)]: SIP トランクは、アウトバウンドオファー内の V.150 MER SDP 行を削除します。トランクがMER V.150 よりも前のUnified Communications Manager に接続する際のあいまいさを低減するには、このオプションを選択します。</li> </ul> |
|                                                                                         | <ul> <li>[Remove Pre-MER V.150]: SIP トランクは、アウトバウンドオファーで非 MER 対応 V.150 回線をすべて削除します。クラスタがプレ MER 回線でオファーを処理できない MER 準拠デバイスのネットワークに含まれる際のあいまいさを低減するには、このオプションを選択します。</li> </ul>                                                                                                    |

| 設定                                                                                             | 説明                                                                                                    |
|------------------------------------------------------------------------------------------------|----------------------------------------------------------------------------------------------------|
| 設定<br>[SIP V.150アウトバウ<br>ンドSDPオファーの<br>フィルタリング (SIP<br>V.150 Outbound SDP<br>Offer Filtering)] | <ul> <li>説明</li> <li>ドロップダウンリストから、次のフィルタ処理オプションのいずれかを選択します。</li> <li>「デフォルトのフィルタを使用(Use Default Filter)]: SIP トランクは、[SIP V.150 アウトバウンド SDP オファーのフィルタリング(SIP V.150 Outbound SDP Offer Filtering)]サービスパラメータで指定されたデフォルトフィルタを使用します。このサービスパラメータで指定されたデフォルトフィルタを使用します。このサービスパラメータを見つけるには、Cisco Unified Communications Manager Administrationで、[システム (System)]&gt;[サービスパラメータ(Service Parameters)]&gt;[クラスタ全体のパラメータ(デバイス-SIP)(Clusterwide Parameters (Device-SIP))]の順に移動します。</li> <li>「フィルタなし(No Filtering)]: SIP トランクは、アウトバウンドオファー内のV.150 SDP行のフィルタリングを実行しません。</li> <li>(MER V.150 を削除(Remove MER V.150)]: SIP トランクは、アウトバウンドオファー内のV.150 MER SDP 行を削除します。ト</li> </ul> |
|                                                                                                | <ul> <li>ランクが MER V.150 よりも前の Unified Communications Manager<br/>に接続する際のあいまいさを低減するには、このオプションを選<br/>択します。</li> <li>(Remove Pre-MER V.150]: SIP トランクは、アウトバウンドオ<br/>ファーで非 MER 対応 V.150 回線をすべて削除します。MER より<br/>前の行を使用するオファーを処理できない MER 準拠デバイスか<br/>らなるネットワークにクラスタが含まれている場合、あいまいさ<br/>を減らすには、このオプションを選択します。</li> <li>(注) セキュアなコール接続を確立するには、V.150 用に SIP で<br/>IOS を設定する必要があります。IOS をUnified<br/>Communications Managerで設定する際の詳細については、<br/>http://www.cisco.com/c/en/us/td/docs/ios/12_4t/12_4t4/mer_cg_<br/>15_1_4M.htmlをご覧ください。</li> </ul>                                                                                                    |

### SIP トランクセキュリティプロファイルの適用

[Trunk Configuration] ウィンドウでトランクに SIP トランク セキュリティ プロファイルを適用 します。デバイスにセキュリティ プロファイルを適用するには、次の手順を実行します。

- **ステップ1** 『Cisco Unified Communications Manager アドミニストレーション ガイド』の説明に従って、トランクを検索します。
- ステップ2 [Trunk Configuration] ウィンドウが表示されたら、[SIP trunk Security Profile]の設定を見つけます。

- **ステップ3 セキュリティプロファイル**のドロップダウンリストから、デバイスに適用するセキュリティプロファイル を選択します。
- ステップ4 [保存 (Save)] をクリックします。
- ステップ5 トランクをリセットするには、[Apply Config] をクリックします。 ダイジェスト認証を有効にしたプロファイルを SIP トランクに適用した場合は、トランクの [SIP レルム (SIP Realm)]ウィンドウでダイジェストログイン情報を設定する必要があります。アプリケーションレ ベルの認証を有効にするプロファイルを適用した場合は、[アプリケーションユーザ (Application User)] ウィンドウでダイジェストクレデンシャルと許可された認可方式を設定する必要があります(まだ実行して いない場合)。

### Sip トランクセキュリティプロファイルと SIP トランクの同期

SIP トランクを設定変更を行った SIP トランクセキュリティプロファイルと同期するには、次の手順を実行します。これにより、最も影響の少ない方法で未処理の設定が適用されます。 (たとえば、影響を受けるデバイスの一部では、リセットまたは再起動が不要な場合がありま す。)

- ステップ1 [System] > [Security Profile] > [SIP Trunk Security Profile] の順に選択します。
- ステップ2 使用する検索条件を選択します。
- ステップ3 [検索(Find)] をクリックします。

ウィンドウに検索条件と一致する SIP トランク セキュリティ プロファイルのリストが表示されます。

ステップ4 該当する SIP トランクを同期する SIP トランクセキュリティプロファイルをクリックします。

- ステップ5 追加の設定変更を加えます。
- ステップ6 [保存 (Save)] をクリックします。
- ステップ7 [設定の適用(Apply Config)]をクリックします。

[設定情報の適用(Apply Configuration Information)] ダイアログが表示されます。

ステップ8 [OK] をクリックします。

# Cisco Unified Communications Manager Administration を使用した SRTP の許可

[SRTP を許可する (SRTP Allowed)] チェックボックスは、Unified Communications Managerの 次の設定ウィンドウに表示されます。

- •H.323 ゲートウェイの設定ウィンドウ
- [H.225 Trunk (Gatekeeper Controlled) Configuration] ウィンドウ

- [Inter-Cluster Trunk (Gatekeeper Controlled) Configuration] ウィンドウ
- [Inter-Cluster Trunk (Non-Gatekeeper Controlled) Configuration] ウィンドウ
- [SIP トランクの設定 (SIP Trunk Configuration)] ウィンドウ

H.323 ゲートウェイ、ゲートキーパー制御または非ゲートキーパー制御のH.323/H.245/H.225トランク、SIPトランクの [SRTP Allowed] チェックボックスを設定するには、次の手順を実行します。

- **ステップ1** Unified Communications Managerの説明に従って、ゲートウェイまたはトランクを検索します。
- ステップ2 ゲートウェイまたはトランクの設定ウィンドウを開いた後、[SRTPを許可する (SRTP Allowed)]チェック ボックスをオンにします。
  - 注意 SIP トランクの [SRTP を許可する (SRTP Allowed)] チェックボックスをオンにする場合は、 キーや他のセキュリティ関連の情報がネゴシエーション中に公開されないように TLS 暗号化プ ロファイルの使用を推奨します。非セキュア プロファイルを使用すると、SRTP は機能します が、キーはシグナリングおよびトレースで公開されます。この場合、 Unified Communications Managerとトランクの接続先間でネットワークのセキュリティを確保する必要があります。
- ステップ3 [保存 (Save)]をクリックします。
- ステップ4 デバイスをリセットするには、[Reset] をクリックします。
- ステップ5 IPSec が H323 に対して正しく設定されていることを確認します。(SIP の場合は、TLS が正しく設定されて いることを確認してください)。

I

トランクとゲートウェイの SIP セキュリティ

翻訳について

このドキュメントは、米国シスコ発行ドキュメントの参考和訳です。リンク情報につきましては 、日本語版掲載時点で、英語版にアップデートがあり、リンク先のページが移動/変更されている 場合がありますことをご了承ください。あくまでも参考和訳となりますので、正式な内容につい ては米国サイトのドキュメントを参照ください。